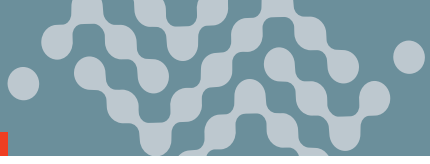

Esta guía le proporciona las instrucciones para que rápidamente configure y conecte su Sierra Wireless® AirLink® RV55. Si requiere más información diríjase a la:

- Guía del Usuario para el Hardware de la Serie AirLink RV55
- Guía de configuración del software AirLink RV55

NOTA: El acceso remoto a ACEmanager está deshabilitado de forma predeterminada por motivos de seguridad. Si es necesario, habilítelo de forma remota usando AirLink Management Service (ALMS) o localmente usando ACEmanager (Services > ACEmanager) y cambie la contraseña predeterminada (Admin > Cambiar contraseña)..

# PASO 1 Instale la Tarjeta SIM

- 1. Retire la tapa de la tarjeta SIM, usando un destornillador.
- 2. Deslice las tarjetas SIM en las ranuras de la tarjeta SIM hasta que hagan clic en su lugar. De manera predeterminada, la tarjeta SIM en la ranura 1 (la ranura superior) es la tarjeta SIM primaria. Cuando el RV55 se enciende o se reinicia, se conecta automáticamente a la red asociada con la tarjeta SIM primaria.
- 3. Volver a colocar la tapa.

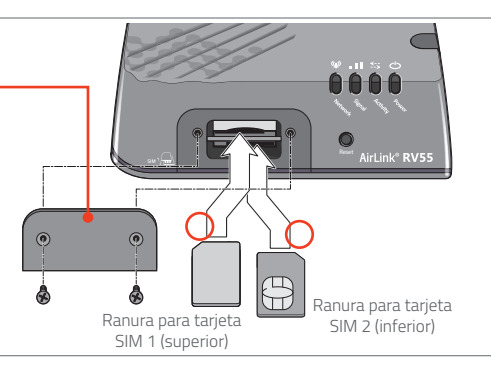

# PASO 2 Conectar y Encender el Dispositivo

NOTA: Si usted quiere configurar todos sus enrutadores al mismo tiempo usando el Servicio de Manejo AirVantage®, siga las instrucciones en la página 2 para registrar sus enrutadores antes de aplicarles energía.

Sierra Wireless recomienda fuertemente que siempre conecte a tierra el chasis utilizando el orificio de montaje sin pintar. Si requiere más información diríjase a la Guía del Usuario para el Hardware de la Serie AirLink RV55

 Conecte las antenas Celulares, -GNSS y Diversity

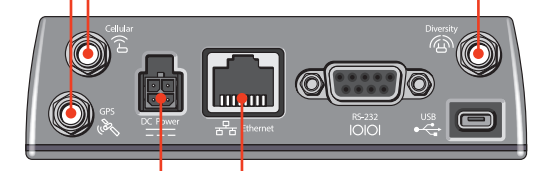

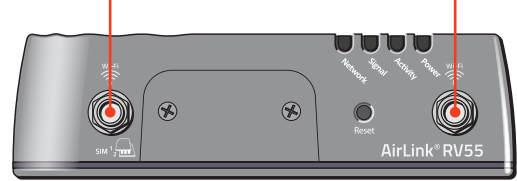

3. Conecte 9-36 voltios DC.

Para operar la puerta de enlace entre 7 y 36 V, después del inicio, ejecute ACEmanager, vaya a Servicios > Administración de energía, y ajuste la configuración de espera de bajo voltaje.

> Verde (GPIO) Opcional Negro (GND)

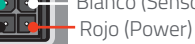

Blanco (Sensor de encendido)<sup>1</sup>

 Si no usa un adaptador de CA, sensor de encendido debe estar conectado al encendido del vehículo o al terminal positivo de su fuente de alimentación.

4. Conecte una computadora Windows<sup>®</sup> al portal con un cable

Ethernet. Si su aplicación lo requiere, conecte el puerto RS-232

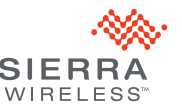

© 2020 Sierra Wireless Derechos Reservados PN 41114151 Rev. 1

Página 1

2. Conecte las antenas Wi-Fi si aplica •

v/o el puerto USB.

#### PASO 3 Conecte a la Red

Cuando el enrutador está encendido, puede ocurrir un parpadeo del LED verde. Esto indica que el módulo de radio se está configurando para su tarjeta SIM. El proceso puede tardar de 6 a 7 minutos.

Una vez que el módulo de radio del enrutador está configurado para la tarjeta SIM, comienza el proceso de activación / aprovisionamiento e intenta conectarse a la red móvil. Este proceso toma unos pocos minutos. Una conexión exitosa se indica mediante un LED de red verde fijo. Si el enrutador no se conecta automáticamente a la red, consulte la Guía de configuración del software AirLink RV55 (capítulo WAN / celular).

## PASO 4 Conecte al ACEmanager™

- 1. En una computadora Windows conectada al portal RV55, entre a http://192.168.13.31:9191 en el navegador de la web. Aparece la pantalla de iniciar sesión (login) ACEmanager.
- El nombre de Usuario del administrador entra predeterminado. Entre la contraseña predeterminado (impresa en la etiqueta en la base de la unidad) y dele clic a iniciar sesión (Login). Aparece la pantalla de Status > Home.
  NOTA: Para la seguridad del sistema, cambie la contraseña predeterminada tan pronto como sea posible.
- Revise el campo de estado de la red. Debe decir Red Lista (Network Ready), lo que indica que el enrutador está conectado a la Red. Si no, vea el PASO 3 arriba. Para obtener más información sobre cómo configurar su enrutador de enlace para ahorrar energía, consulte la Guía del usuario de la configuración del software AirLink RV55.

**NOTA:** El acceso remoto de ACEmanager está deshabilitado de manera predeterminada para la seguridad. Si es necesario, habilítelo de forma remota utilizando ALMS o localmente ACEmanager (Services > ACEmanager) y cambie la contraseña predeterminada (Admin > Change Password).

## PASO 5 Registrese en AirLink Complete

Todos los dispositivos AirLink compatibles incluyen el primer año de AirLink Complete en el precio de compra. AirLink Complete incluye un año de acceso a la asistencia al cliente de Sierra Wireless y al sistema de gestión AirLink (ALMS). Los clientes deben registrar su (s) dispositivo (s) dentro de los 60 días posteriores a la recepción del dispositivo para reclamar el primer año de AirLink Complete.

- 1. Vaya a sierrawireless.com/complete/register e inicie sesión o regístrese para obtener una nueva cuenta.
- Registre sus dispositivos. Para obtener más información sobre AirLink Complete, consulte www.sierrawireless.com/products-and-solutions/routers-gateways/airlink-complete/.

## PASO 6 Conéctese al Servicio de Manejo AirLink (Management Service) (Opcional)

Usted puede configurar y monitorear todos sus enrutadores remotamente al mismo tiempo con el AirLink Management Service (ALMS), Alimentado por AirVantage. **NOTA:** Se require una cuenta ALMS.

- Acceda a su cuenta ALMS usando el navegador web. Si no tiene una cuenta ALMS, visite sierrawireless.com/ALMS para información de cómo obtener una.
- 2. Si no lo ha hecho ya, registre todos sus enrutadores siguiendo las instrucciones en la página de registro.
- 3. Aplique alimentación a todos sus enrutadores. El ALMS completa el registro al encenderse. Ahora usted está listo para usar el ALMS para configurar sus enrutadores.

#### Información de contacto de Sierra Wireless

Información de ventas y soporte técnico, incluida la garantía y las devoluciones. Web: sierrawireless.com/company/contact-us Número gratuito global: 1-877-687-7795

Información corporativa y de productos Web: sierrawireless.com

© 2020 Sierra Wireless Derechos Reservados PN 41114151 Rev. 1

La operación de este equipo está sujeta a las siguientes dos condiciones: (1) es posible que este equipo o dispositivo no cause interferencia perjudicial y (2) este equipo o dispositivo debe aceptar cualquier interferencia, incluvendo la que pueda causar su operación no deseada.

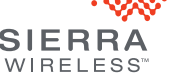